# じゅうろく外為WEBサービス

# ISO20022対応版 新画面への移行ガイド

2025年 4月 株式会社十六銀行

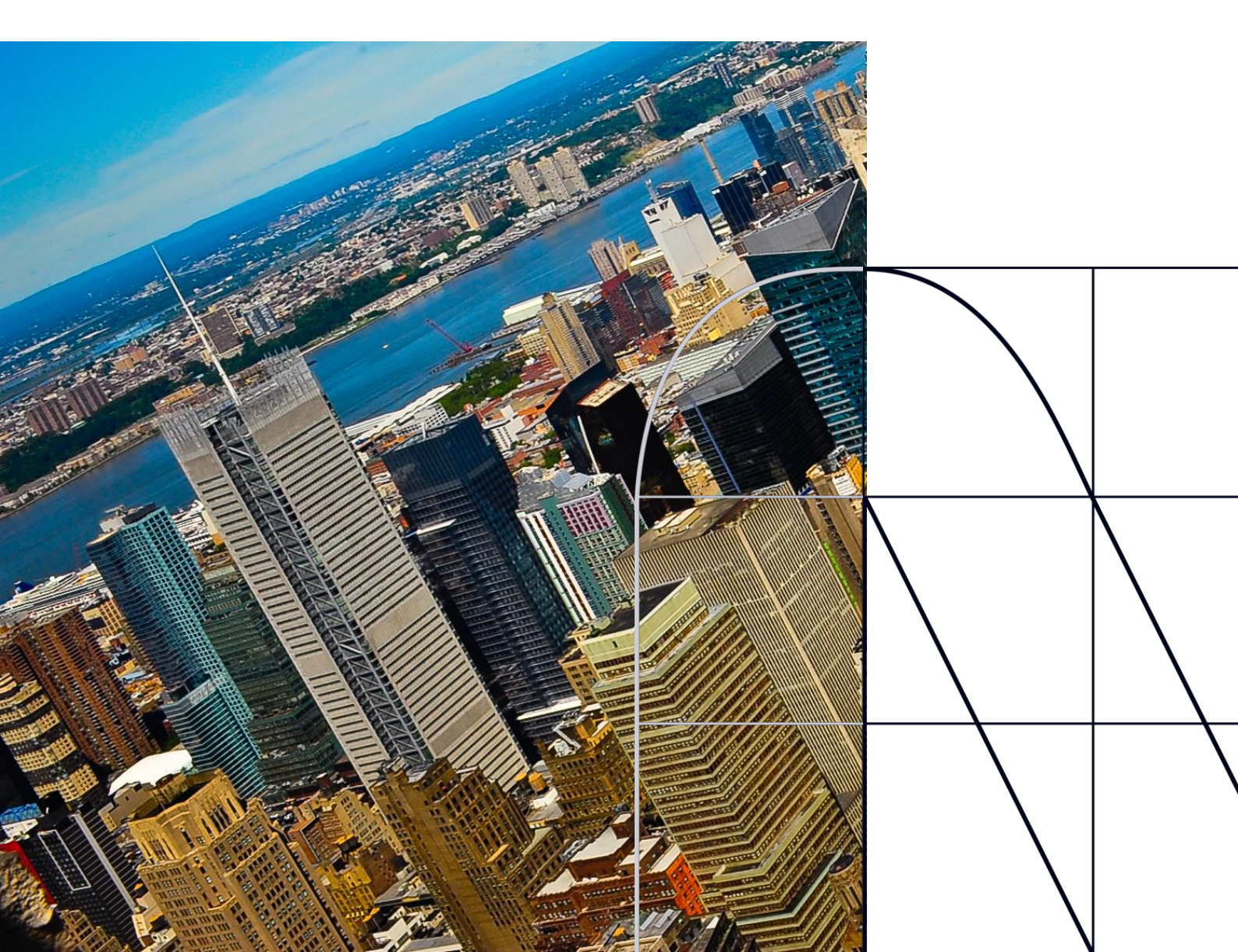

# 目次

| はじめに                      | p.2    |
|---------------------------|--------|
| 1. ISO20022とは             | р.З    |
| 2.「じゅうろく外為WEBサービス」移行スケジュー | ·ル p.4 |
| 3. ISO20022対応版の新画面に追加となる機 | 能      |
| 4. お客さまへのご依頼事項            | p.7    |
| 5. お問い合わせ先                | p.15   |

### 付録

| 付録1 | よくあるお問い合わせ |
|-----|------------|
| 付録2 | 新画面について    |

外国送金の決済ネットワークであるSWIFT(国際銀行間通信協会)から、 現在外国送金で使用している電文のフォーマットが2025年11月までに国際 規格の新フォーマット(ISO20022)に変更となることが公表されております。 この変更により、より多くの送金に関連する情報を送受信可能となり、取引 情報のビジネスへの活用が可能となります。また、フォーマットの統一による送 金取引の迅速化も期待されています。

新フォーマットへの変更に伴い、インターネットバンキングの画面(入力項 目)が変更となります。また、ご登録情報を変更いただく等の対応が必要 となります。

本資料では、フォーマット変更に伴う対応(ISO20022対応)の概要や、インターネットバンキングにおける画面や機能変更点、お客さまにてご対応いただく内容をご案内いたします。

## 1. ISO20022とは

ISO20022とは、国際標準化機構が定める金融通信メッセージの国際規格です。 2025年11月までに外国送金のフォーマットがISO20022のフォーマットへ移行されます。

ISO20022への移行により、外国送金電文が従来のMTフォーマットからMXフォーマット (XML形式)という世界共通の規格に変更され、現行より多くの送金関連情報を授 受可能となります。

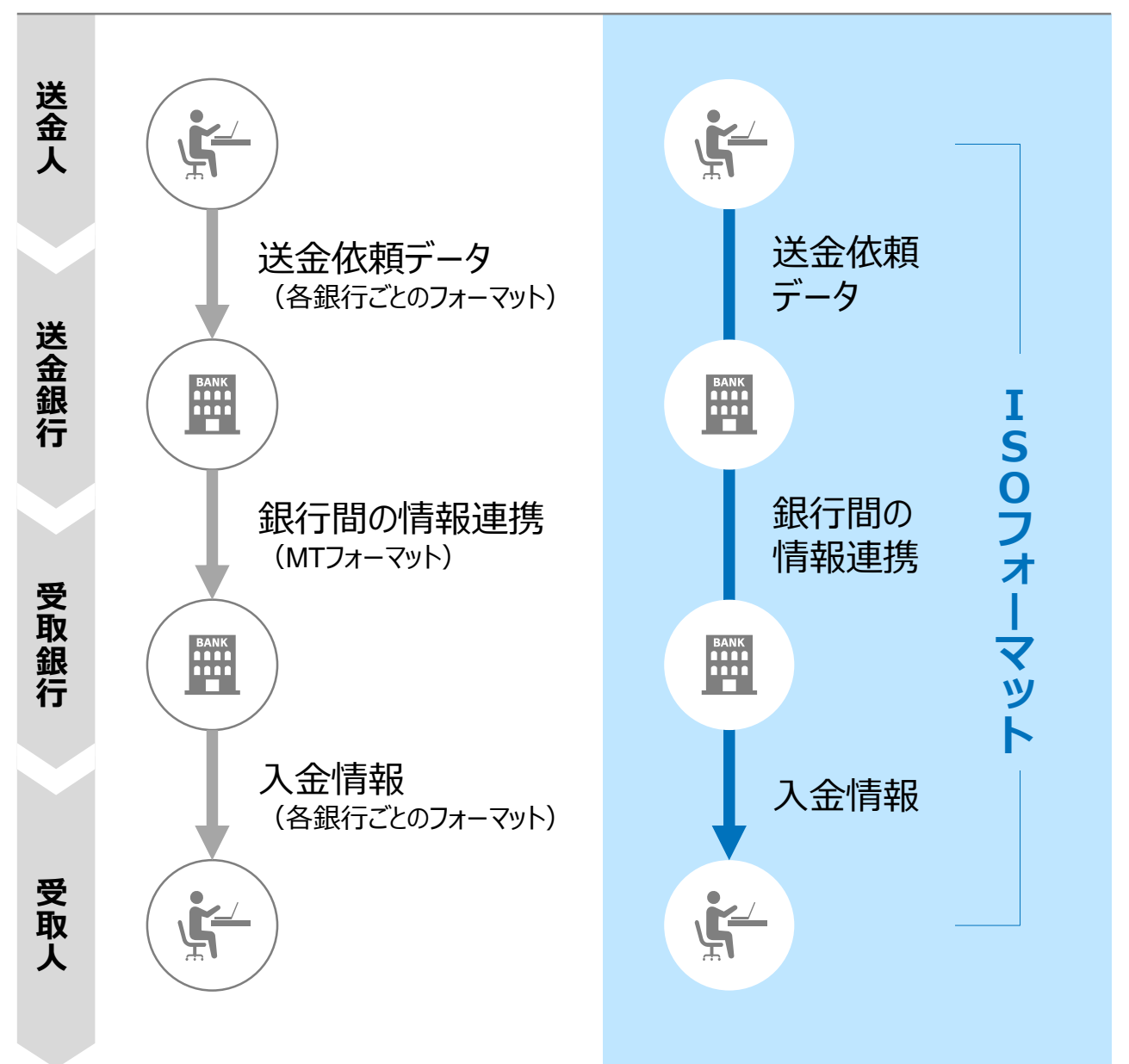

従来の送金

ISO20022移行後の送金

### 2.「じゅうろく外為WEBサービス」移行スケジュール

2025年11月以降は現行フォーマットが使用できなくなるため、「じゅうろく外為WEBサー ビス」では、<mark>2025年9月16日(火)</mark>までに現行フォーマットを廃止し、新フォーマットへ移 行する予定です。

移行後は画面が変更となり、これまでご利用いただいていた仕向送金のテンプレート等がお使いいただけなくなります。そのため、2025年6月16日(月)~9月12日(金)を移行期間とし、お客さまにテンプレートの移行等の対応を実施いただきます。対応内容の詳細は、p.7の「お客さまへのご依頼事項」をご参照ください。

新画面移行日以降を送金指定日とする仕向送金取引(先日付取引)は、2025年 8月18日(月)より依頼いただけます。依頼方法は、p.14の「新画面移行日以降を送 金指定日とする仕向送金取引の依頼方法」をご参照ください。

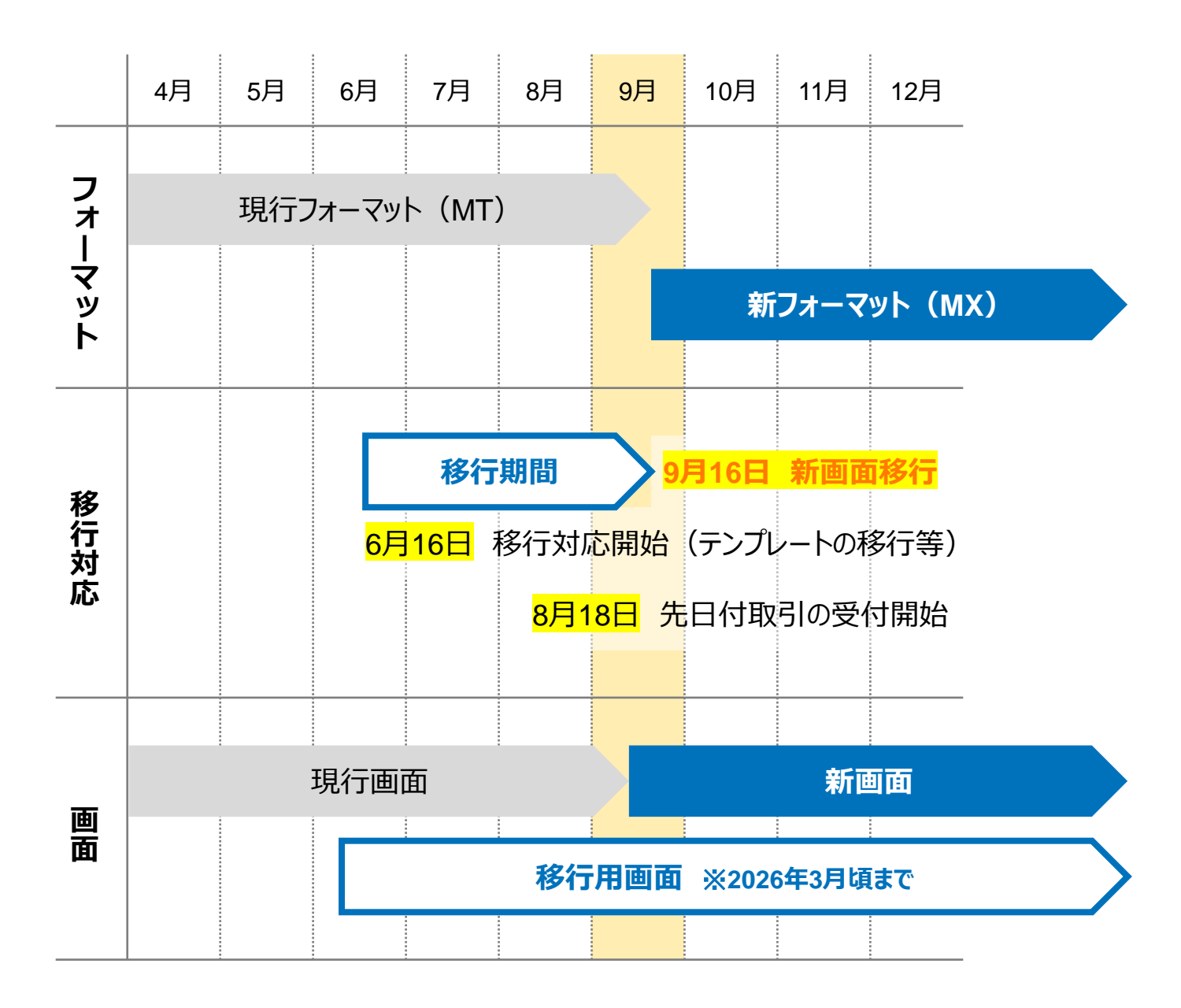

# 3. ISO20022対応版の新画面に追加となる機能

新画面移行に伴い、新機能をお使いいただけるようになります。

### 1. BIC/IBAN検索

• 入力いただいたIBANコードまたはBICコードから銀行情報を取得し、入力欄に自動で 反映します。

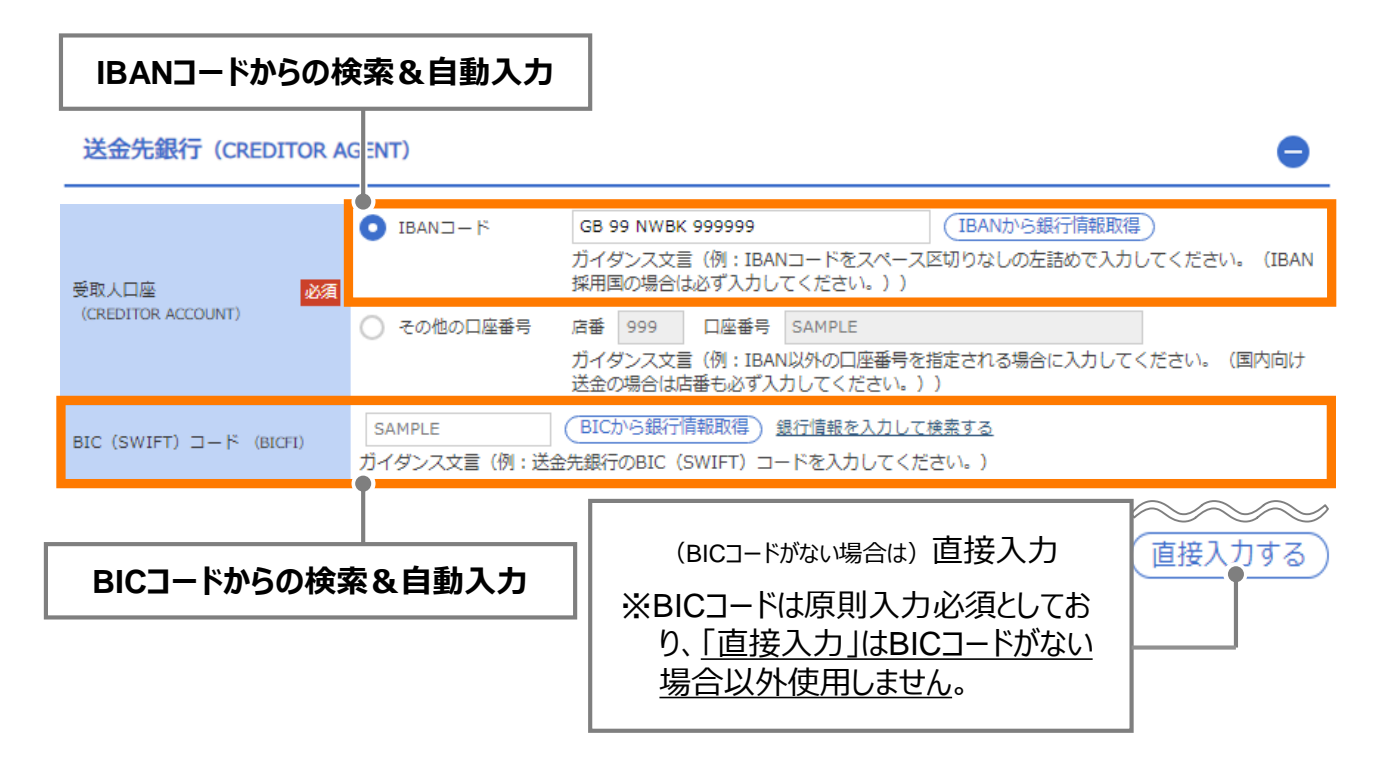

### 3.取引照会期間の延長

- ・ 従来1年間としていた取引の照会期間を、10年間に延長いたします。
- 取引後、1年を経過した取引については、「取引照会 [長期保存]」からPDFファイルにて取引内容や計算書等の照会が可能です。

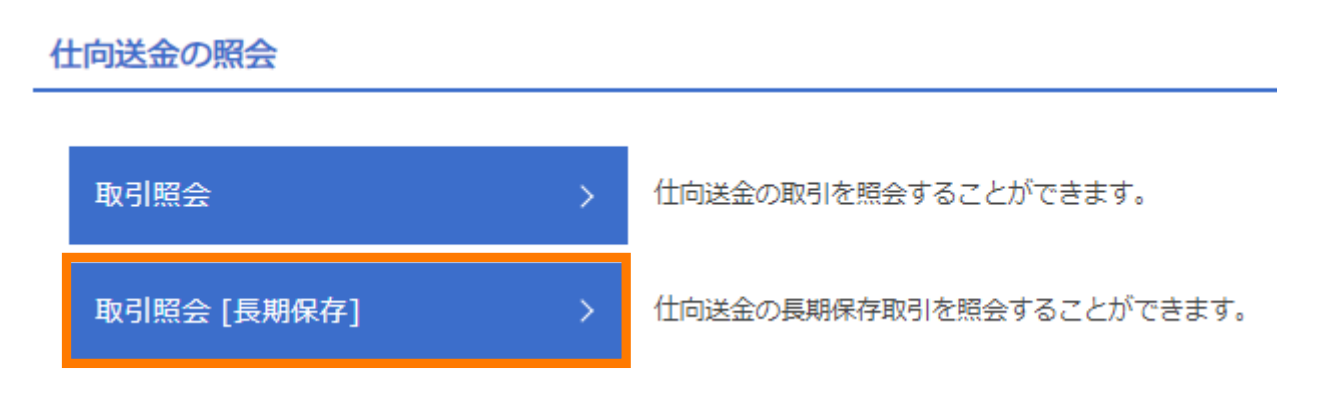

- 各取引の添付書類ファイルについても、照会期間延長の対象となります。
- 対象のお取引は下記のとおりです。

| お取引   | 照会メニュー  |
|-------|---------|
| 仕向送金  | 取引照会    |
|       | 決済明細照会  |
| 外貨預金  | 取引照会    |
|       | 振替明細照会  |
| 輸入    | 取引照会    |
|       | 手数料明細照会 |
| 被仕向送金 | 取引照会    |
|       | 入金明細    |
| 為替予約  | 取引照会    |

### 4. お客さまへのご依頼事項

<mark>2025年6月16日(月)~2025年9月12日(金)</mark>を新画面への移行期間とさせてい ただきます。

本期間中に、下記手順にて既存のテンプレートを新フォーマットへ移行していただきます。 また、弊行にて登録させていただいたお客さま情報のご確認をお願いいたします。

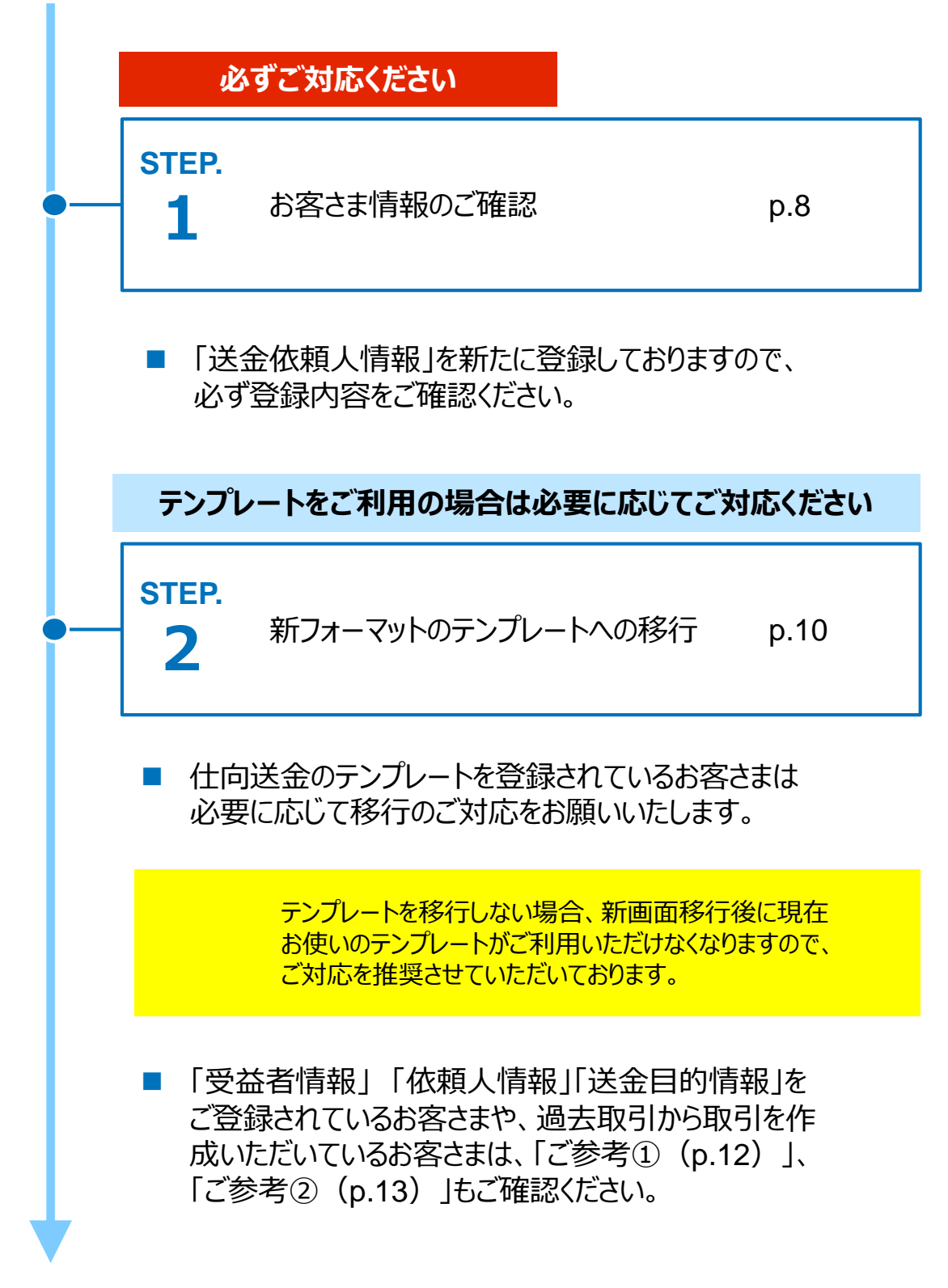

### STEP.1

### お客さま情報のご確認

#### 対応概要

#### 必ずご対応ください

- 新フォーマットはお客さまの送金人住所情報を細分化する必要があるため、弊行にて、 お客さまの送金人情報を新たに追加しております。
- 移行期間内に、お客さまの企業情報が正しく登録されているか、トップ画面の各種管理メニュー>企業情報>「照会・変更」の送金人情報をご確認ください。

8

- ・送金人情報に修正が必要な場合はP.9をご確認ください。
- ・送金人住所にはお客さまの登記上の住所を登録しております。

#### 送金人情報

| ì     | 送金人名        | GAITAME CO,LTD.     |
|-------|-------------|---------------------|
| ì     | 送金人国名       | JP 日本               |
| ì     | 送金人住所       |                     |
|       | 部門名         | E-BUSINESS DIVISION |
|       | サブ部門名       |                     |
|       | 番地または通り名    | 1-1-1,MITA          |
|       | 建物番号        |                     |
|       | 建物名         | MITA BUILDING       |
|       | <i>ד</i> םד |                     |
|       | 私書箱         |                     |
|       | 部屋番号        |                     |
|       | 郵便番号        | 1112222             |
|       | 市区町村または都市名  | MINATO              |
|       | 特定地区名       |                     |
|       | 特定地域名       |                     |
|       | 都道府県または州・省  | ТОКҮО               |
| ì     | 送金人取引主体識別子  |                     |
| 金融機関名 |             | GAITAME BANK        |
| Л     | 结           | HEAD OFFICE         |

**STEP.1-2** 

### お客さま情報の修正が必要な場合

#### 対応概要

お客さまの「送金人情報」に修正が必要な場合は、以下の通り弊行までご連絡をお願いいたします。

連絡先

十六銀行 事務部 営業店サポートグループ (外為センター)

• 連絡方法

以下のメールアドレス宛にメールにてご連絡をお願いいたします。 juroku\_fx01@juroku.co.jp

・ メール記載方法

件名:【外為WEB修正依頼】お客さまの会社名または氏名
 本文:①変更箇所の項目:正しい住所(修正後)
 (例)番地または通り名:999, AAA DORI
 建物名:ABC BUILDING
 ②ご担当者さまのお名前

### STEP.2

### 新フォーマットのテンプレートへの移行

#### 対応概要

#### テンプレートをご利用の場合は必要に応じてご対応ください

現行フォーマットにて登録済みのテンプレートを、新フォーマットへ移行していただきます。

### テンプレート移行手順(現行フォーマットから新フォーマットへの移行)

- ① トップ画面メニューから「仕向送金」を押下
- ② 仕向送金のISO20022移行>「テンプレートの移行」を選択 (2025年6月16日より入力可能となります。)

仕向送金のISO20022移行

| 送金依頼 [画面入力]      > | ISO20022移行後のフォーマットで仕向送金の先日付取引を依頼することができます。    |
|--------------------|-----------------------------------------------|
| テンプレートの移行 >        | 仕向送金取引のテンプレートをISO20022移行後のフォーマットに変更することができます。 |

- ③ テンプレート一覧から移行するテンプレートを選択(登録名称のリンクを押下)
- ④移行前情報を参照して移行後情報を入力

| 送金人 (DEBTOR)              | 移行前(現行)の情報                                                     |
|---------------------------|----------------------------------------------------------------|
| 送金人名(NAME) 必須             | FOREIGN EXCHANGE <sup>IO.,</sup> LTD.<br>ガイダンス文言(例:            |
| 送金人国名(COUNTRY) 必須         | JAPAN 日本         ▼           ガイダンス文言(例:国名を選択してください。)         ● |
| 送金人住所(POSTAL ADDRESS)     |                                                                |
| 移行前                       | MITA BUILDING 999,MITA 9-9-9,MINATO-KU,TOKYO                   |
| 移行後                       |                                                                |
| 部門名 (DEPARTMENT)          | 例) SALES DEPARTMENT<br>ガイダンス文言(例:部門名(事業部・事業所名等)を入力してください。)     |
| サブ部門名                     | 例)SALES SECTION                                                |
| (SUB DEPARTMENT)          | ガイダンス文言 (例:部署名 (部課・担当名等) を入力してくだ。                              |
| 番地または通り名<br>(STREET NAME) | 例) 9-9-9 MITA<br>例) 9-9-9 MITA<br>(移行後の項目<br>(移行前の情報を参考に       |
|                           | カイダンス文言(例:市区町村以降の住所を入力してください。 (191〕月1001月12025ちに  デデフォーフットに入力) |
| 建物番号<br>(BUILDING NUMBER) | ガイダンス文言(例:建物番号を入力してください。)                                      |

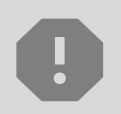

移行にあたり、修正・追記等が必要な対象項目は下記のとおりです。 真の送金依頼人/受取人/最終受取人/送金先銀行/経由銀行/ 送金目的・許可等/受取人へのメッセージ/現地当局宛て報告事項

 ⑤
 入力が完了したら「 <br/> 内容確認 >> 」に進み、確認後「 <br/> 東市 >> 」を

 押下

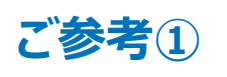

### 「受益者情報」「依頼人情報」 「送金目的情報」のテンプレート登録

- 新画面移行後は、事前登録情報はテンプレート機能のみとなり、現在登録されている「受益者情報」「依頼人情報」「送金目的情報」はご利用できなくなります。
   (輸入信用状開設についても「受益者情報」「依頼人情報」が廃止となります。)
- 「受益者情報」「送金目的情報」の情報を残す場合は、下記の手順で現行フォーマットのテンプレートを新規登録いただいてから、STEP2の新フォーマットのテンプレートへの移行をお願いいたします。なお、仕向送金の「依頼人情報」については、現行フォーマットのテンプレートでは登録対象外となります。テンプレート移行時に、弊行にて登録した送金人情報が初期表示されるため、登録内容をご確認ください。

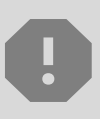

移行期間中は新フォーマットでのテンプレート新規登録ができません。そのため、移 行期間中に新フォーマットでのテンプレートを新たに作成されたい場合は、現行 フォーマットで登録後、新フォーマットへの移行を実施いただく必要がございます。

- 1 トップ画面メニューから「仕向送金」を押下
- 2 仕向送金テンプレートの管理>「テンプレート登録」を選択

仕向送金テンプレートの管理

テンプレートの登録

> 仕向送金の取引をテンプレート登録することができます。

- ③ 受取人入力欄のQ 受益者情報 」を押下し、テンプレートに登録したい内容を 選択・反映
- ④受益者情報以外の部分も入力し、「内容確認」ボタンを押下
- ⑤ 内容確認画面で確認後、「実行」ボタンを押下

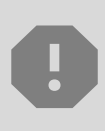

「送金目的情報」についても手順は同様となります。

仕向送金テンプレートの登録方法について記載しておりますが、輸入信用状についても「受益者情報」「依頼人情報」がご利用できなくなりますので、必要に応じて テンプレートに登録願います。

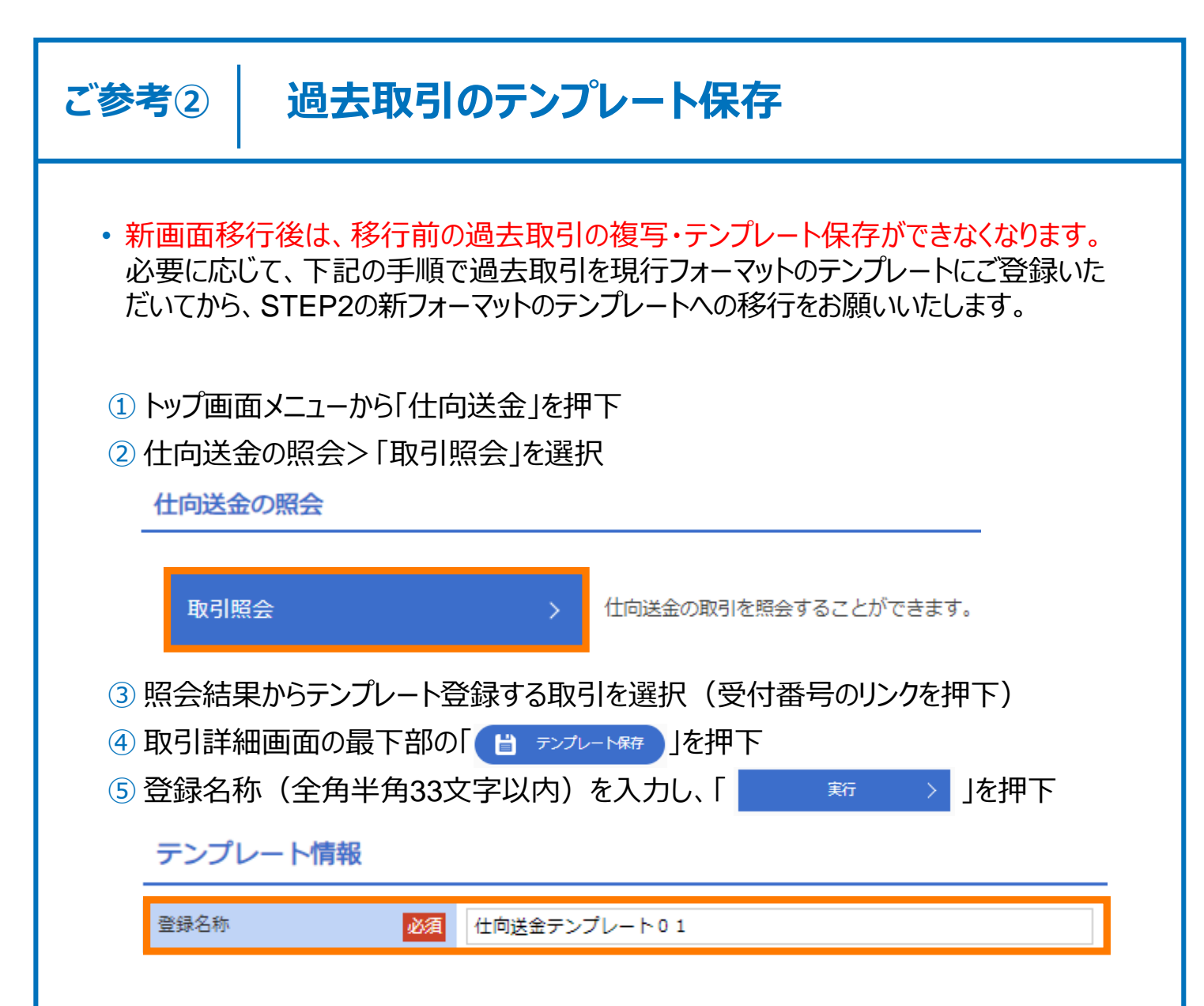

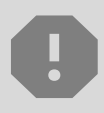

移行期間中は新フォーマットでのテンプレート新規登録ができません。そのため、移 行期間中に新フォーマットでのテンプレートを新たに作成されたい場合は、現行 フォーマットで登録後、新フォーマットへの移行を実施いただく必要がございます。

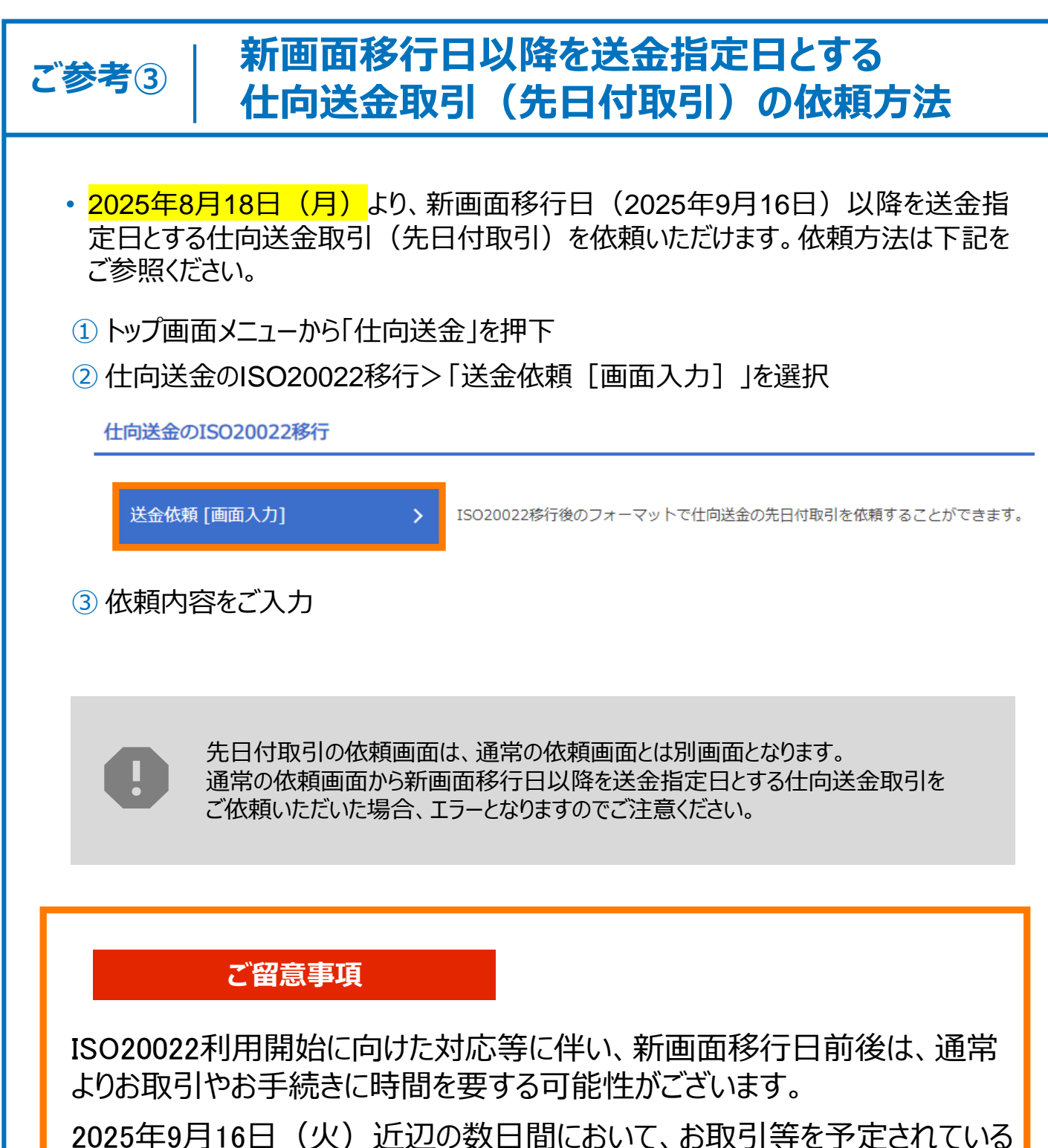

2025年9月16日(火)近辺の数日間において、お取引等を予定されている お客さまにおかれましては、ご送金日を2025年9月12日(金)以前にしてい ただくなど、お早めのご対応もご検討ください。

# 5. お問い合わせ先

• 新画面(新フォーマット)への変更に関するご不明点や、移行対応でお困りのことが ございましたら、下記までご連絡ください。

じゅうろく外為WEBサービス専用ヘルプデスク

### **(** 0120-16-5016

受付時間:月~金9時~17時(祝・休日および12/31~1/3を除く)

※ゴールデンウィークにつきましては、受付時間が異なる場合がございます。

よくあるお問い合わせ(1/2)

Q1. 新画面移行によってログイン情報も変わりますか

A1. ログイン方法(ログインURLやログインID等)は変更いたしません。

Q2. 新画面移行前の過去取引は、移行後も参照可能ですか

A2. 移行後1年間は参照可能です。

Q3. 新画面移行前に作成した取引を、移行後に修正・承認することは可能ですか

A3. 差戻し・引戻し・削除のみ可能です。修正・承認はできません。

Q4. 新画面移行前に、新画面移行日以降を送金指定日とする仕向送金取引 (先日付取引)を依頼することは可能ですか

A4. 可能です。依頼方法は、p.14の「ご参考③」をご参照ください。

Q5. 住所はすべての項目を入力する必要がありますか

A5. 必ずしもすべてご入力いただく必要はございません。送金人国名や、受取人国 名等の国ごとに各項目の入力要否が定められており、国名をご選択いただくと 画面上にて必須項目については「必須」と表示されます。 付録1

よくあるお問い合わせ(2/2)

Q6. 送金の取り扱い対象国に変更はありますか

- A6. ISO対応によって、ISOコードに規定された先のみ送金可能とさせていただくため、一部の国については取り扱いを中止いたしました。
- Q7. 送金テンプレートの移行を行わないと、送金依頼はできないですか
- A7. 現行フォーマットのテンプレートを使って新フォーマットの送金依頼を行うことはで きなくなるため、テンプレートの移行を推奨いたします。なお、普段テンプレートを 使用して送金依頼を行われていない場合、新フォーマットになってからも送金 取引依頼画面で送金内容を取引の都度直接入力いただくことは可能ですの で、必ずしもテンプレートの移行を行わないといけないということではございません。
- Q8. 移行期間を過ぎてテンプレートを移行することができますか
- A8. 2026年3月まで可能です。ただし、新画面移行後は、移行前の過去取引の 複写・テンプレート保存ができなくなります。 過去の取引をテンプレート化する 必要がある場合は、移行期間終了までに現行のテンプレート保存を実施くださ い。
- Q9. 送金テンプレートの移行を行うと、現行フォーマットは新フォーマットに上書きされ て消えてしまいませんか
- A9. 現行フォーマットは新フォーマットと併存させることができます。新フォーマットを保存する際に、新フォーマットであることが一目見てわかるような登録名称で保存する方法が有効です。

Q10.送金依頼した内容を訂正・取消することはできますか

A10. 取消の場合は、お取引店にご連絡ください。 訂正の場合、弊行でご依頼内容の訂正がシステム上できないため、訂正前の 送金依頼を差戻しさせていただきますので、再度正しい内容で入力・送金依 頼をしていただく必要がございます。 付録1

よくあるお問い合わせ(2/3)

A11. IBAN/BICコード検索結果で自動入力された住所は、送金先銀行の本店 (または主要な支店)の情報となり、送金先銀行の支店情報と一致しないこ とが生じますが、自動入力された住所のままで問題ございません。 ただし、IBAN/BICコード検索結果で自動入力された銀行名が、送金先銀行 名と相違している場合は、送金受取人にご確認ください。

Q12. BICコードと国別銀行コードはどちらを入力すればいいですか

A12. BICをご入力ください。送金先がアメリカやカナダ、オーストラリアなど、国別銀行 コードが必要な国の場合は、追加でご入力ください。 カナダについては必須、アメリカ・オーストラリアについては国別銀行コードの入力 を推奨しております。

Q13.お客さま情報の確認は必須ですか

A13. 必須です。新フォーマットでは、「お客さま情報」に登録された「送金人情報」が送金申込書の送金人住所に自動入力されます。送金先住所は都道府県、市区町村など、項目ごとに細分化されるため、弊行ではお客さまの情報に基づき、細分化項目に合わせて再登録しております。お客さまには再登録情報の相違がないかご確認をお願いいたします。
「お客さま情報」は弊行でのみ変更が可能であり、お客さまご自身で変更することができません。ご確認後、修正が必要な場合はp.9をご参照ください。
送金人住所は法令遵守およびマネーロンダリングの対応強化の観点から本店住所を登録しております。登録された住所以外でのご送金をご希望の場合は、送金人住所は変更せず、「受取人へのメッセージ」欄に通知されたい住所等をご入力ください。

付録2

### 画面の変更点

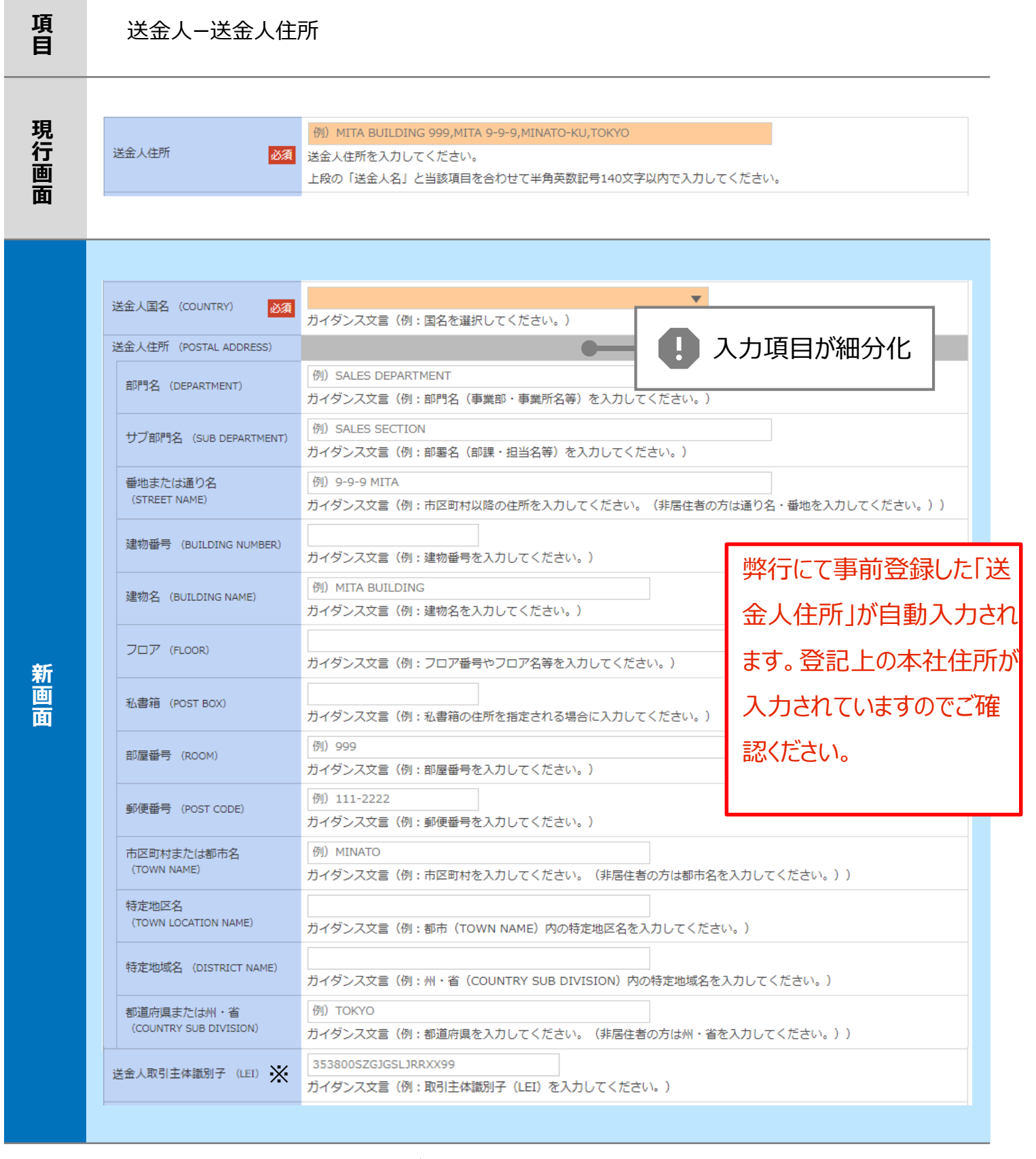

※取引主体識別子(LEI):国際規格に基づき企業等の取引主体に割り当てる20文字の英数コードで、 金融取引の当事者を単一的に識別するための識別子です。

| 項<br>日 | 真の送金依頼人 ※                                                                                                |                                                    | 通常入力不要の項目です                        |  |
|--------|----------------------------------------------------------------------------------------------------|----------------------------------------------------|------------------------------------|--|
| 現行画面   | なし                                                                                                    |                                                    |                                    |  |
|        | 真の送金依頼人 (ULTIMAT                                                                                         | E DEBTOR) ⑦ 〇 入力しない                                | ● スカする ● 【】新規追加項目                  |  |
|        | 名称 (NAME) 必須                                                                                             | 例) FOREIGN EXCHANGE CO.,LTD.<br>ガイダンス文言(例:真の送金依頼人の | 名称を入力してください。)                      |  |
|        | 国名 (COUNTRY)                                                                                             |                                                    |                                    |  |
|        | 住所 (POSTAL ADDRESS)                                                                                      |                                                    |                                    |  |
|        | 部門名(DEPARTMENT)                                                                                          | 例) FINANCIAL DEPARTMENT<br>ガイダンス文言(例:部門名(事業部・      | 事業所名等)を入力してください。)                  |  |
|        | サブ部門名(SUB DEPARTMENT)                                                                                    | 例)FINANCIAL SECTION<br>ガイダンス文言(例:部署名(部課・担          | 当名等)を入力してください。)                    |  |
|        | 番地または通り名<br>(STREET NAME)                                                                                | 例) 9-9-9 TOYOSU<br>ガイダンス文言(例:市区町村以降の住<br>い。))      | 所を入力してください。(非居住者の場合は通り名・番地を入力してくださ |  |
|        | 建物番号 (BUILDING NUMBER)<br>ガイダンス文言 (例:建物番号を入力してください。)                                                     |                                                    |                                    |  |
| 新      | 建物名(BUILDING NAME)                                                                                       | 例) TOYOSU BUILDING<br>ガイダンス文言(例:建物名を入力して           | - <ださい。)                           |  |
| 画面     | フロア (FLOOR)                                                                                              | ガイダンス文言(例:フロア番号やフロ                                 | ア名等を入力してください。)                     |  |
|        | 私書箱 (POST BOX)                                                                                           | ガイダンス文言(例:私書箱の住所を指                                 | 定される場合に入力してください。)                  |  |
|        | 部屋番号 (ROOM)                                                                                              | 例)999<br>ガイダンス文言(例:部屋番号を入力し                        | てください。)                            |  |
|        | 郵便番号 (POST CODE)                                                                                         | 例) 111-3333<br>ガイダンス文言(例:郵便番号を入力してください。)           |                                    |  |
|        | 市区町村または都市名<br>(TOWN NAME)                                                                                | 例) KOTO<br>ガイダンス文言(例:市区町村を入力し                      | てください。(非居住者の場合は都市名を入力してください。))     |  |
|        | 特定地区名<br>(TOWN LOCATION NAME)                                                                            | ガイダンス文言(例:都市(TOWN NA                               | ME)内の特定地区名を入力してください。)              |  |
|        | 特定地域名(DISTRICT NAME)                                                                                     | ガイダンス文言(例:州・省(COUNTI                               | RY SUB DIVISION)内の特定地域名を入力してください。) |  |
|        | 都道府県または州・省<br>(COUNTRY SUB DIVISION)     例) TOKYO       ガイダンス文言(例:都道府県を入力してください。(非居住者の場合は州・省を入力してください。)) |                                                    |                                    |  |
|        | 取引主体識別子(LEI)         353800SZGJGSLJRRYY99           ガイダンス文言(例:取引主体識別子(LEI)を入力してください。)                    |                                                    |                                    |  |

※真の送金依頼人:代理送金など、送金依頼いただく方とは別に、実際の送金依頼人となる方を指します。 通常入力不要の項目です。送金人名義と異なる第三者等が真の送金依頼人となる 場合のみご入力ください。(関係性が確認できる書類の提出が必要です。確認の結果、 お取扱いできない場合がございます。)

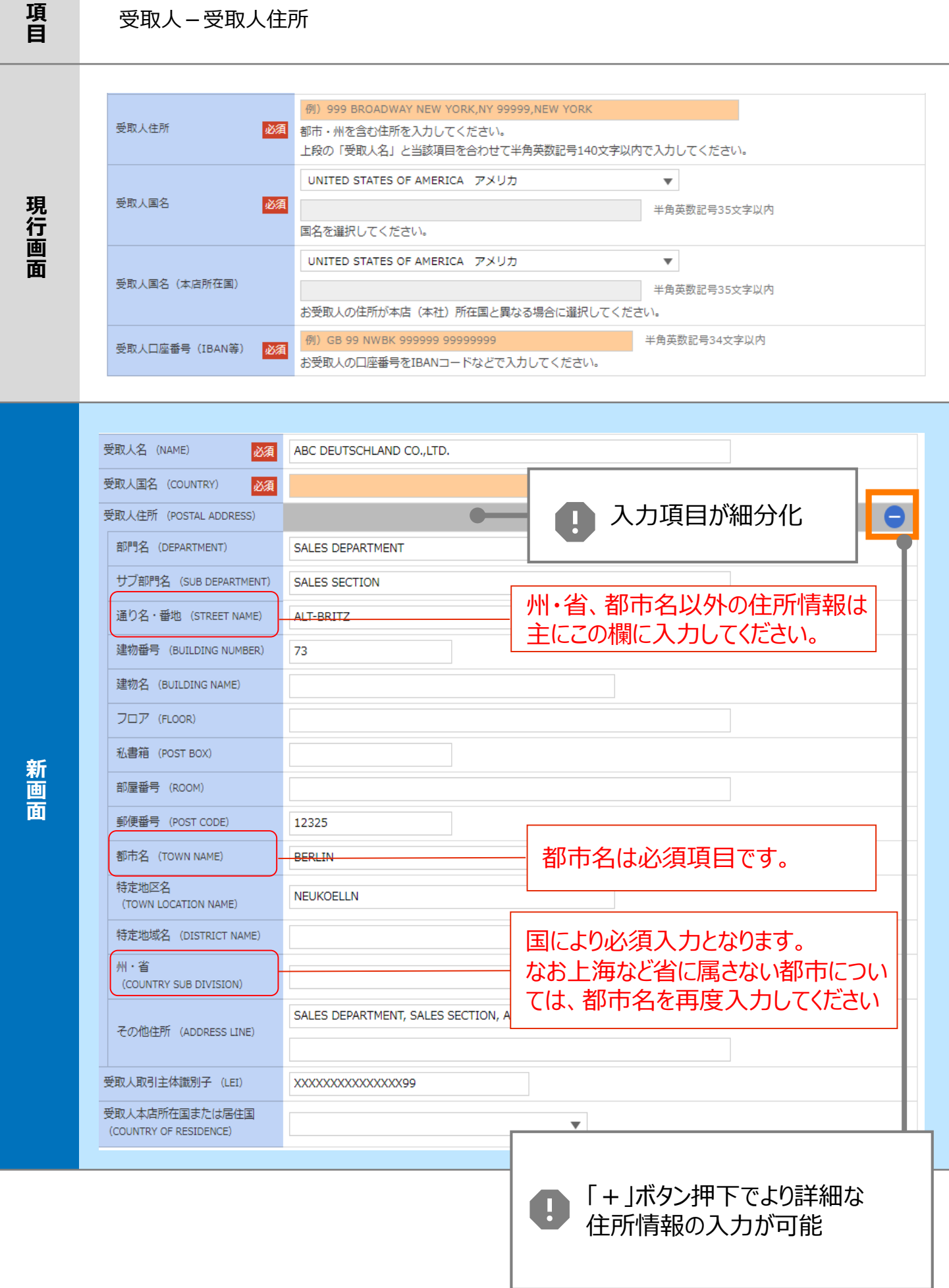

#### 受取人 - 受取人住所

現行画面

新画面

最終受取人 ※

#### 通常入力不要の項目です。 該当する場合のみ入力してください。

なし

| 名称 (NAME)                     | 例) ABC CO.,LTD.           ガイダンス文言(例:最終受取人の名称を入力してください。)       |
|-------------------------------|---------------------------------------------------------------|
| 国名(COUNTRY) 必須                | ▼<br>ガイダンス文言(例:国名を選択してください。)                                  |
| 住所 (POSTAL ADDRESS)           |                                                               |
| 部門名 (DEPARTMENT)              | 例)FINANCIAL DEPARTMENT<br>ガイダンス文言(例:部門名(事業部・事業所名等)を入力してください。) |
| サブ部門名 (SUB DEPARTMENT)        | 例)FINANCIAL SECTION<br>ガイダンス文言(例:部署名(部課・担当名等)を入力してください。)      |
| 通り名・番地(STREET NAME)           | 例)W. 33RD ST<br>ガイダンス文言(例:通り名・番地を入力してください。)                   |
| 建物番号(BUILDING NUMBER)         | 例)500<br>ガイダンス文言(例:建物番号を入力してください。)                            |
| 建物名(BUILDING NAME)            | 例)30 HUDSON YARDS<br>ガイダンス文言(例:建物名を入力してください。)                 |
| フロア (FLOOR)                   | 例)62<br>ガイダンス文言(例:フロア番号やフロア名等を入力してください。)                      |
| 私書箱 (POST BOX)                | ガイダンス文言(例:私書箱の住所を指定される場合に入力してください。)                           |
| 部屋番号(ROOM)                    | ガイダンス文言(例:部屋番号を入力してください。)                                     |
| 郵便番号 (POST CODE)              | 例)10001<br>ガイダンス文言(例:郵便番号を入力してください。)                          |
| 都市名(TOWN NAME)                | 例)NEW YORK<br>ガイダンス文言(例:都市名を入力してください。)                        |
| 特定地区名<br>(TOWN LOCATION NAME) | ガイダンス文言(例:都市(TOWN NAME)内の特定地区名を入力してください。)                     |
| 特定地域名(DISTRICT NAME)          | ガイダンス文言(例:州・省(COUNTRY SUB DIVISION)内の特定地域名を入力してください。)         |
| 州・省<br>(COUNTRY SUB DIVISION) | 例)NY<br>ガイダンス文言(例:州・省を入力してください。)                              |
| 取引主体識別子 (LEI)                 | XXXXXXXXXXXXXXXXXXX99<br>ガイダンス文言(例:取引主体識別子(LEI)を入力してください。)    |

※最終受取人:受取人欄に記載いただいた受取人の方とは別に、最終的に送金資金を受け取られる方を指 します。 通常入力不要の項目です。受取人の方と異なる第三者等が最終受取人となる場合のみご

通常入力不要の項目です。受取人の方と異なる第三者等が最終受取人となる場合のみご 入力ください。弊行における送金内容等の確認の結果、お取扱いできない場合がございます。

#### 送金先銀行 - 受取人口座

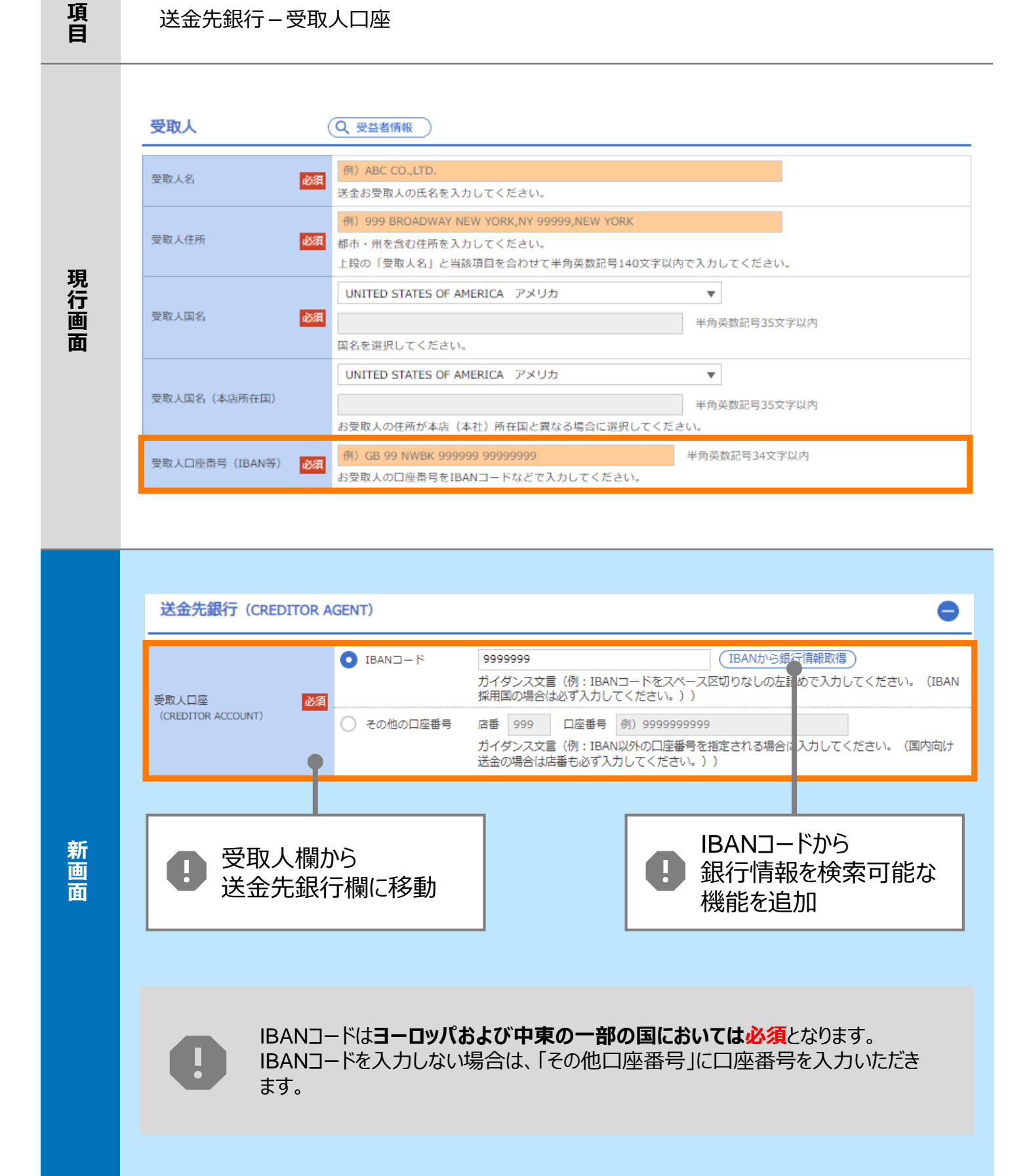

| 項<br>目      | BIC (SWIF                      | T) コード (                                                                                         | BICFI)                                                      |                                                          |                                                                               |  |
|-------------|--------------------------------|--------------------------------------------------------------------------------------------------|-------------------------------------------------------------|----------------------------------------------------------|-------------------------------------------------------------------------------|--|
| 現行画面        | BIC (SWIFT) コード                | (BIC<br>お受取<br>ださい                                                                               | コード)<br>半角英数<br>人取引銀行のBIC(SWIFT)<br>。)                      | 8文字または11文字<br>コードを8桁または11桁で入力してく                         | ださい。(正確を期すため、なるべく入力してく                                                        |  |
|             | BIC (SWIFT) ⊐.                 | − F (BICFI)                                                                                      | DEUTDEBB101<br>ガイダンス文言(例                                    | BICから銀行情報取得<br>: お受取人取引銀 FのBIC (9<br>BICコードから<br>銀行情報を検索 | <ul> <li>銀行情報を入力して検索する</li> <li>SWIFT) コードを入力してください。)</li> <li>可能な</li> </ul> |  |
| 新画          | 検索<br>検索方法<br>BIC (SWIFT) コード  | 図<br>図<br>2<br>3<br>3<br>3<br>3<br>3<br>3<br>3<br>3<br>3<br>3<br>3<br>3<br>3<br>3<br>3<br>3<br>3 | ICコードから検索<br>駅F名・都市名から検索<br>IDEBB101 半角英数<br>Iンス文言(例:お受取人取引 | 11文字以内/前方一致<br> 銀行のBIC (SWIFT) コードを入力し<br>絞り込み           |                                                                               |  |
| <u>I</u> EI | 照会結果                           |                                                                                                  | 857                                                         | <b>R</b> 4                                               |                                                                               |  |
|             | BIC (SWIFT) コード<br>80153PJT001 | ABC BANK<br>GHI BRANCH                                                                           | 載(7名<br>支店名                                                 | 国名<br>都市名<br>US アメリカ合衆国<br>NEW YORK                      | 通り名・番地<br>ORANGE STREET, 9999999999                                           |  |
|             | <u>0814JPJT001</u>             | DEF BANK<br>JKL BRANCH                                                                           |                                                             | JP 日本<br>ТОКҮО                                           | 3-9-7                                                                         |  |
|             |                                |                                                                                                  |                                                             | 別画面で銀行名<br>都市名からBICコ<br>検索可能                             | ・<br> ードを                                                                     |  |

| 項<br>目 | 国別銀行コード ※                                                                                                    |
|--------|----------------------------------------------------------------------------------------------------|
| 現行画面   | なし                                                                                                    |
| 新画面    | 国別銀行コード       カイダンス文言(例:米国宛て、または中国本土宛て人民元達て送金など、送金内容により必要となる場合に入力してください、)         決済機関(CLEARING SYSTEM<br>IDENTIFICATION)       マ<br>ガイダンス文言(例:決済機関(クリアリング・コード)を選択してください。)         銀行コード<br>(MEMBER IDENTIFICATION)       例) 10070100<br>ガイダンス文言(例:銀行コードを入力してください。)         ・       新規追加項目 |

※国別銀行コード:アメリカのABAナンバーや、カナダのROUTINGナンバー、中国のCNAPSコード等の、各国が個別に保有する銀行番号を指します。 カナダについては必須、アメリカ・オーストラリアについては推奨の項目となります。

| 項<br>目 | 経由銀行                                                                                                    |
|--------|----------------------------------------------------------------------------------------------------|
| 現行画面   | 送金先銀行         (一部省略)            御り BANK OF NEW YORK,         TOKYO BRANCH,         TOKYO BRANCH,         TOKYO          アビカロジョン            ¥角英数記号140文字以内             経由銀行の指定がある場合、銀行名、支店名、及び支店所在地を入力してください。(原則入力不要です。)                                                                                                    |
| 新画面    | CONTRYN      CONTRYN      CONTRYN |

※経由銀行:経由銀行の指定がある場合に入力してください。ご指定いただいた場合でも送金システムの関係 上、ご依頼通りにならない場合がございますのでご了承ください。

| 項<br>目 | 送金目的·許可等·      | -送金理由                                                                                                    |
|--------|----------------|----------------------------------------------------------------------------------------------------|
| 現行画面   | 送金理由           | 例)AUTO PARTS<br>送金目的が「輸入」「仲介貿易」の場合は「具体的な商品名」を、「資本」「その他」の場合は「送金理由」を「22文字以<br>内」で入力してください。                                                                                                    |
| 新画面    | 送金理由 (DETAILS) | カテゴリー       ・       例) AUTO PARTS         送金理由       ・       例) AUTO PARTS         カイダンス文言(例:送金理的が「範)<br>高株入力する       例) AUTO PAR       S         うイダンス文言(例:送金目的が「範)<br>品外」の場合は「送金理由」を入力してください。)       」または「仲介貿易」の場合は「具体的な商品名」を、「資本」または「その他館<br>ください。)         リストからカテゴリー・<br>送金理由を選択可能 |

項

| 項<br>目 | 送金目的•許可等 – 送金理由コード※、 国際収支項目番号※                                                                                                    |
|--------|----------------------------------------------------------------------------------------------------|
| 現行画面   | なし                                                                                                    |
| 新画面    | 送金理由コード (PURPOSE CODE)<br>ご かび ひつつ 「 (PURPOSE CODE) で が<br>かけ ダンス文言 (例:送金目的が「資本」または「その他貿易外」の場合、送金理由をISOコード (PURPOSE CODE) で 指<br>定する際に入力してください。)<br>999<br>カイダンス文言 (例:国際収支項目番号を入力してください。(送金目的が「輸入」の場合は不要です。)) |

※送金理由コード:送金目的を表す4文字のコードです。送金の際、金融機関間で連携され、一意の送金 目的を共通で認識するために使われます。

| 項<br>目 | 現地当局宛て報告事項                                                                              |                                                                                                    |  |
|--------|-----------------------------------------------------------------------------------------|----------------------------------------------------------------------------------------------------|--|
| 現行画面   | なし                                                                                      |                                                                                                    |  |
| 新画面    | 現地当局宛て報告事項(R<br>送金目的コード<br>(PURPOSE OF PAYMENT CODE)<br>その他の報告事項<br>(OTHER INFORMATION) | CEGULATORY REPORTING (CRED))<br>例) 99999 AUTO PARTS<br>ガイダンス文言 (例:送金先国により必要とされる場合、現地当局等が定める送金目的コードを入力してください。)<br>例) REPORT TO AUTHORITIES<br>ガイダンス文言 (例:その他、必要とされる報告事項等がある場合に入力してください。) |  |

<sup>※</sup>国際収支項目番号:日銀が定めている、国際取引における資金の用途を識別・分類するための3桁の番号です。